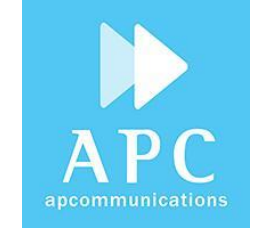

株式会社エーピーコミュニケーションズ

## NEEDLEWORK Version 2 アップデートマニュアル (Version 2.0.0以下 → 2.1.2)

1.5版

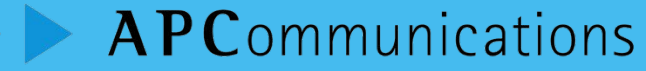

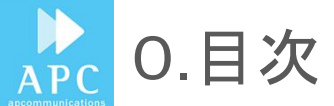

З

| はじめに       |
|------------|
| バージョンの確認手順 |
| アップデート手順   |
| お問い合わせ先    |

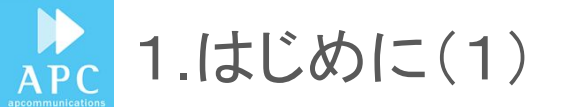

本資料は、ポリシーテスト自動化アプライアンス「NEEDLEWORK(ニードルワーク)」の アップデート手順を記述いたします。

本資料は、機器本体、管理コンソール、アップデータ(※)のアップデート手順について記述しています。

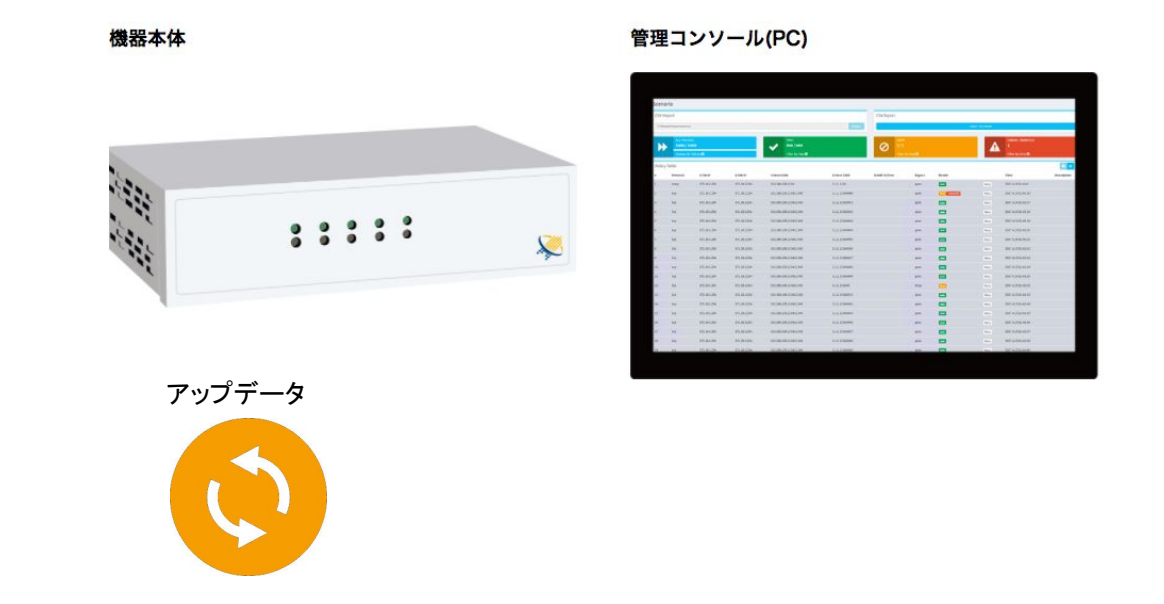

※アップデータはNEEDLEWORKのファームウェア管理を行う機能です

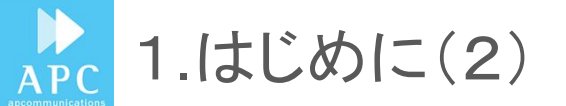

本資料の対象バージョンは以下になります。

現在お使いの「NEEDLEWORK」のバージョン確認手順は、 "2. バージョンの確認手順'をご参照下さい。

■管理コンソール

Version 2.0.0以下から2.1.2へのアップデート

■機器本体

Version 2.0.0以下から2.1.1へのアップデート

■アップデータ Version 1.0.0から2.0.1へのアップデート

2.バージョンの確認手順(管理コンソール)

現在お使いの「NEEDLEWORK」のバージョン確認手順は以下になります。

■管理コンソール

管理コンソールを起動し、画面右下のVersion表記を確認します。
 ※下記画面ではVersion 2.0.1

| Scenario                                                                       |                                   |                                           |
|--------------------------------------------------------------------------------|-----------------------------------|-------------------------------------------|
| CSV Import                                                                     | CSV Export                        |                                           |
|                                                                                | Browse                            | Export Test Results                       |
| ALL POLICIES<br>0 / 0 Display All Policies O Filter by Pass O Filter by Pass O | DROP<br>0 / 0<br>Filter by Drop O | CROR / MISMATCH<br>0<br>Filter by Error © |
| Policy Table                                                                   |                                   |                                           |
|                                                                                | First, Please import a CSV file.  |                                           |
|                                                                                |                                   |                                           |
|                                                                                |                                   |                                           |
|                                                                                |                                   |                                           |
|                                                                                |                                   |                                           |
|                                                                                |                                   |                                           |
|                                                                                |                                   |                                           |

2.バージョンの確認手順(機器本体)

### ■機器本体

1. 「NEEDLEWORK」機器本体と、管理コンソールをインストールしたPCを接続します。 接続方法は下記URLから「操作マニュアル Version 2.0版」をダウンロードしてご確認下さい。

https://support.needlework.jp/manual

 管理コンソールを起動後、左メニューから「Firmware update」を選択し、 画面上に表示されるCurrent version表記を確認します。
 ※下記画面ではVersion 2.0.0

| 5 steps to update the firmware.                                                                                                    |
|----------------------------------------------------------------------------------------------------|
| The update is required reachability to the Internet(TCP:80/UDP:53).<br>Also, does not support access through a proxy server.                                 |
| <ol> <li>Set the default gateway and DNS server.</li> <li>Set the IP address to the interface.</li> <li>Connect the "NeedleWork" to your network.</li> </ol> |
| 4. Click "Check for updates".                                                                                                    |
| 5. When the new version is found, click "Update".                                                                                                    |
| Check for undates                                                                                                    |

3. アップデート手順(アップデートの流れ)

## アップデートは以下の流れで実施して下さい。

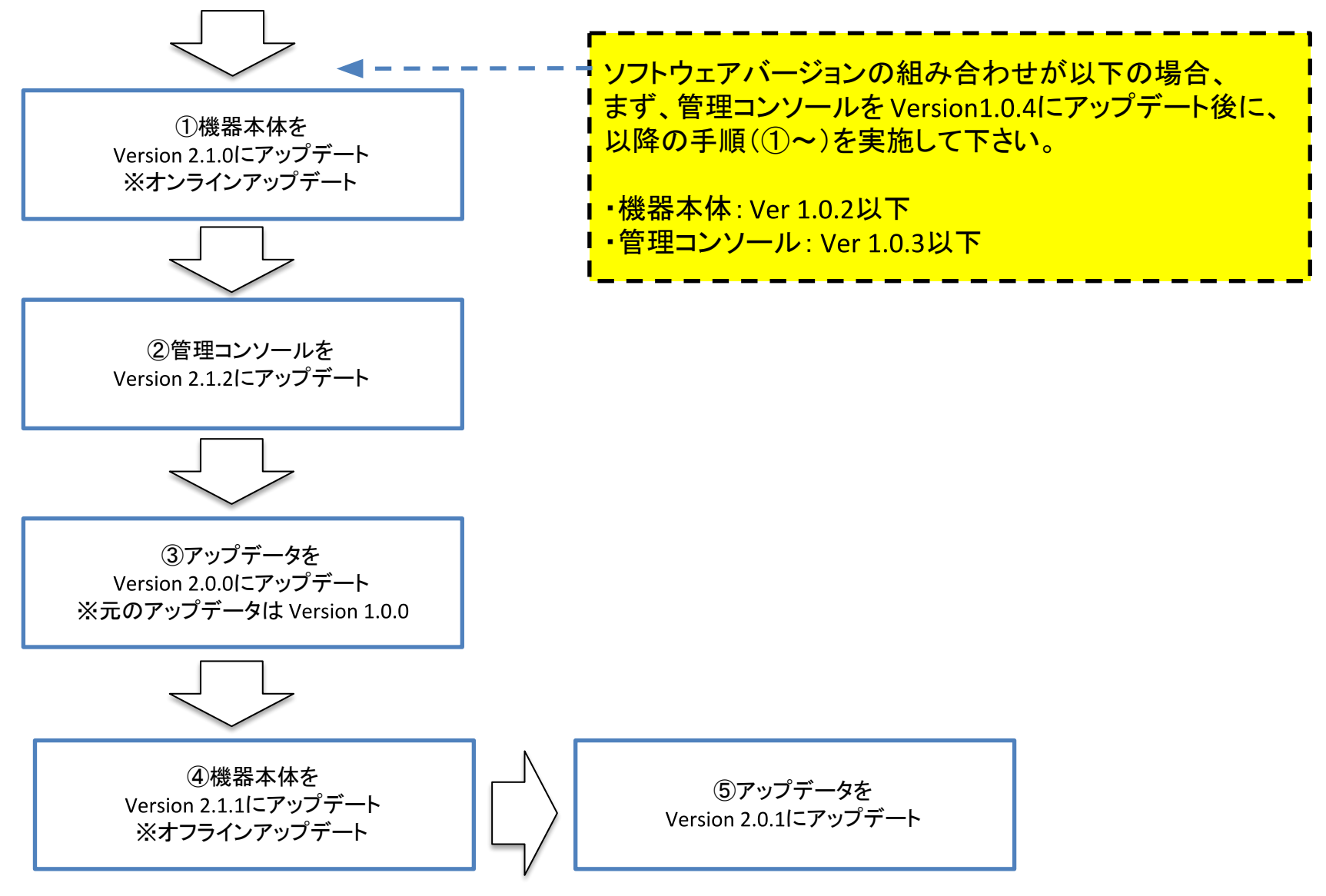

3. アップデート手順(①機器本体-1オンライン)

#### ■注意事項

- ・アップデート中に本製品と管理コンソールの接続を切断しないで下さい
- ・アップデート中に本製品とLANを切断しないで下さい
- ・アップデート中に本製品の電源を切断しないで下さい

「NEEDLEWORK」機器本体は、インターネット上の Updateサーバから最新 OSをダウンロードします。 「NEEDLEWORK」機器本体を、社内 LAN等のインターネットへ接続可能な セグメントへ接続してアップデートを実施します。

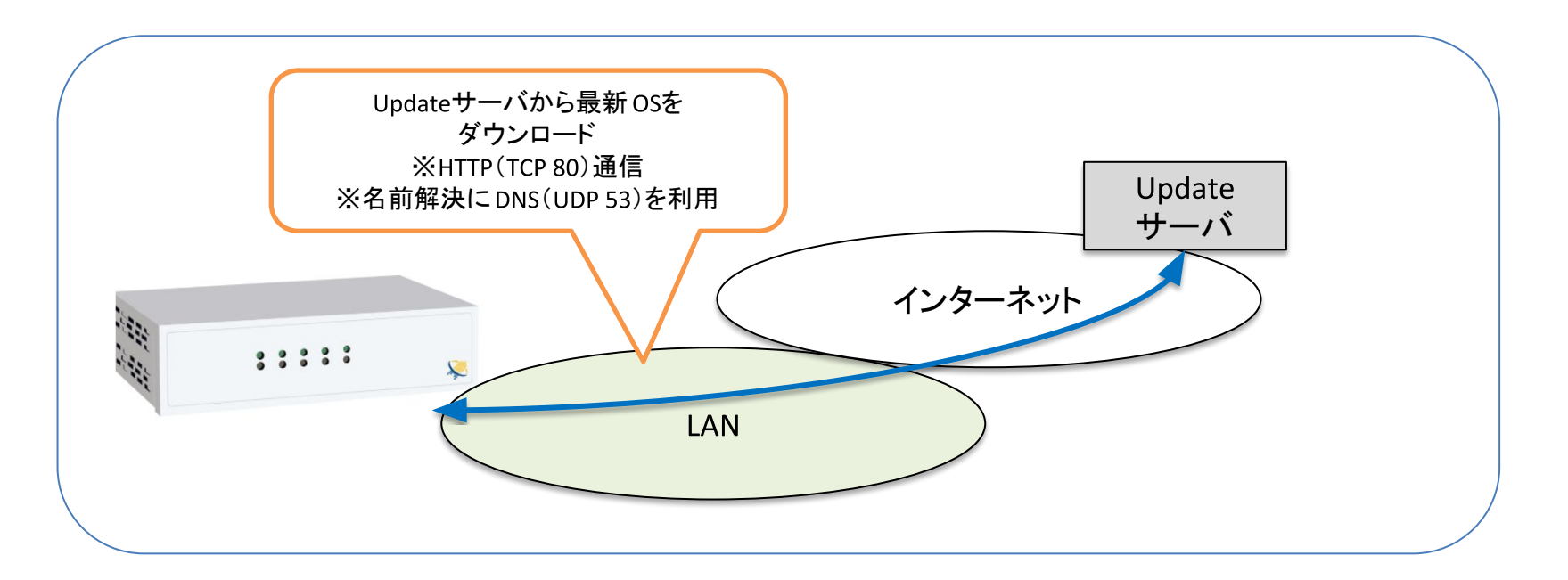

3. アップデート手順(①機器本体-2オンライン)

- 1. 管理コンソールを起動後、左メニューから「Settings」を選択します。
- テスト用ポート(ETH0、ETH1、ETH2)のいずれかに、 IPアドレス(社内LAN等のIPアドレス)を設定します。
   ※本手順ではETH0を利用します

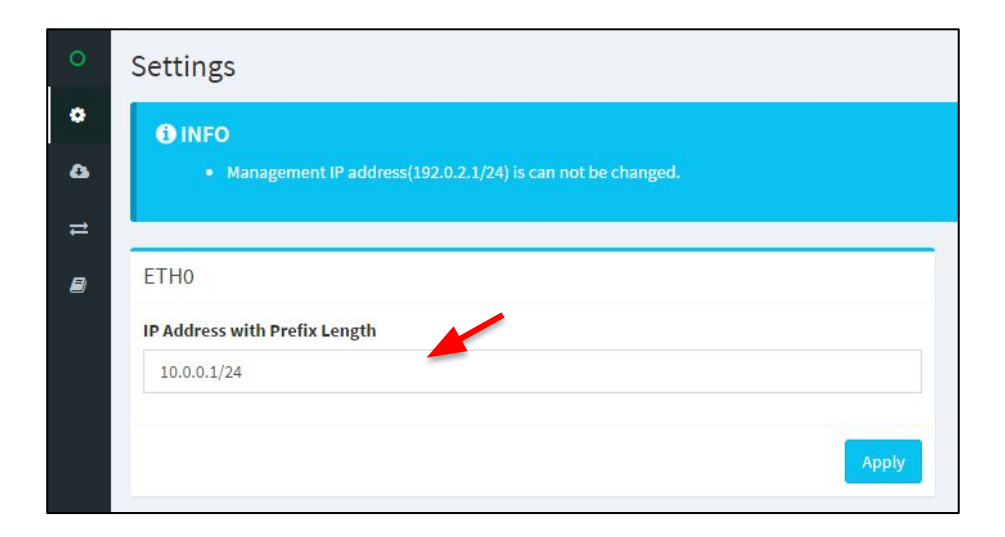

# APC 3. アップデート手順(①機器本体-3オンライン)

 Settings」画面下のDefault Gateway、DNS Server項目に、 "項番2"で設定したIPアドレス(セグメント)のDefault Gateway、 名前解決可能なDNS ServerのIPアドレスを設定します。 ※アップデート時に名前解決を行います ※本手順では、Default Gateway: 10.0.0.254、DNS: 8.8.8.8を設定します

| Default Gateway - Gateway is initialized at restart. | DNS Server |  |
|------------------------------------------------------|------------|--|
| IP Address                                           | IP Address |  |
| 10.0.0.254                                           | 8,8.8,8    |  |

4. ETHOを社内LAN等(スイッチ、ルータ)にUTPケーブルで接続します。

3. アップデート手順(①機器本体-4オンライン)

5. 管理コンソールの左メニューから「Firmware update」を選択します。 "Check for updates"をクリックし、"Version 2.0x was found.Please update."の メッセージが表示されたら、"Update"をクリックします。

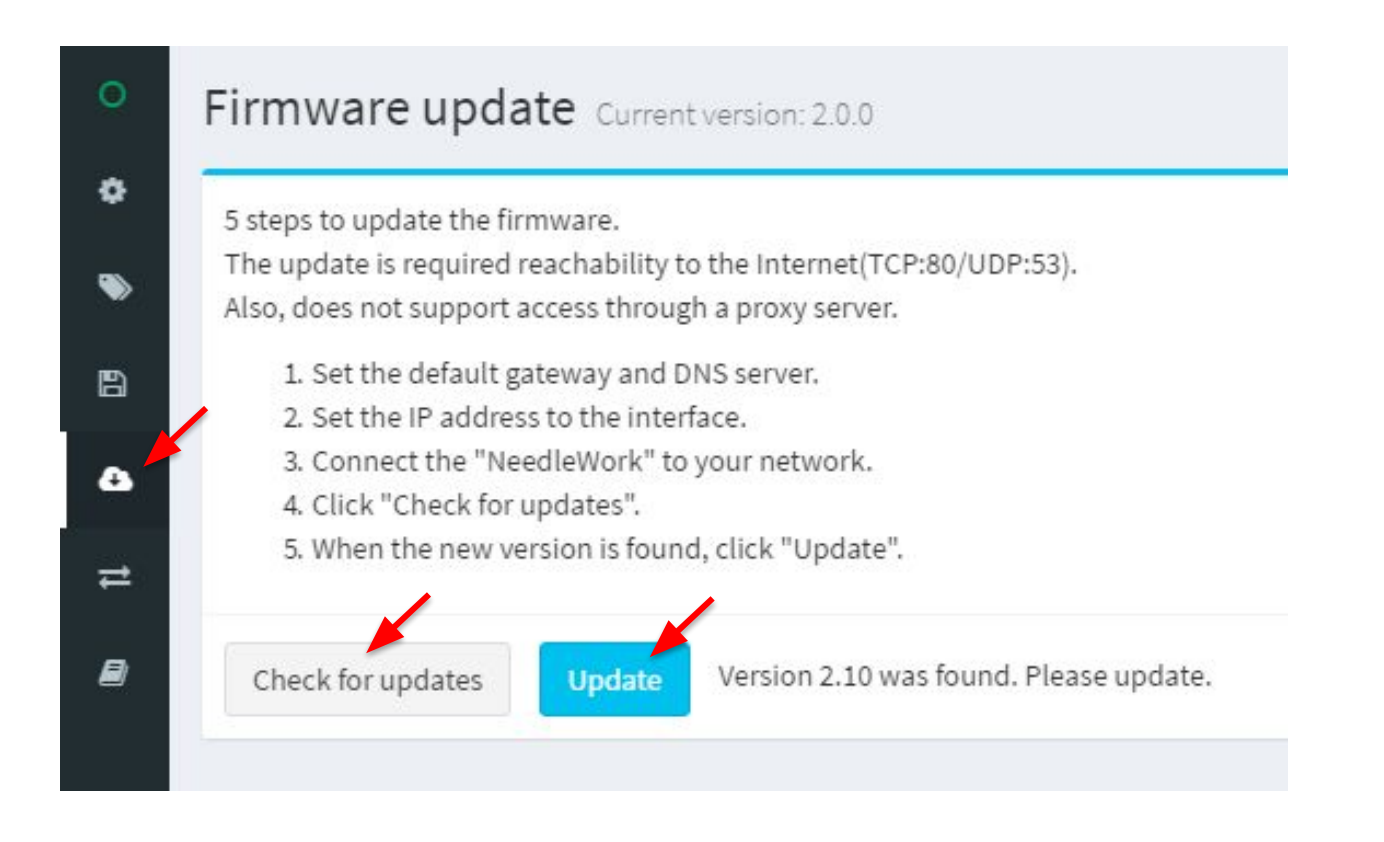

3. アップデート手順(①機器本体-5オンライン)

6. アップデートが開始され、しばらくするどUpdate successful(Version 2.10)"とされます。 ※表示されれば、正常にアップデートが完了しています

| 0 | Firmware update Current version: 2.1.0                                                                                       |  |  |  |
|---|----------------------------------------------------------------------------------------------------|--|--|--|
| ۰ | 5 steps to update the firmware.                                                                                              |  |  |  |
| ۲ | The update is required reachability to the Internet(TCP:80/UDP:53).<br>Also, does not support access through a proxy server. |  |  |  |
| 8 | <ol> <li>Set the default gateway and DNS server.</li> <li>Set the IP address to the interface.</li> </ol>                    |  |  |  |
| ۵ | <ol> <li>Connect the "NeedleWork" to your network.</li> <li>Click "Check for updates".</li> </ol>                            |  |  |  |
| ₽ | 5. When the new version is found, click "Update".                                                                            |  |  |  |
| 8 | Check for updates Update Update successful(Version 2.10)                                                                     |  |  |  |
|   |                                                                                                    |  |  |  |

- 7. "2. バージョンの確認手順"に記載の手順で、 Version 2.1.0にアップデートされてることを確認して下さい。
- 8. アップデート後は、項番3で設定したPアドレスを削除して下さい。

3. アップデート手順(①機器本体-6オンライン)

## アップデートが正常に行えない場合

- 「NEEDLEWORK」機器本体がインターネットに通信(TCP 80,UDP 53)できていることを、
   ゲートウェイのトラフィックログ等で確認して下さい。
- ・「NEEDLEWORK」機器本体とUTPケーブルを接続している接続ポートが、 項番2で設定したインタフェースになっていることを確認して下さい。

3. アップデート手順(②管理コンソール)

1. 以下のURLの「管理コンソール」項目よりファイル ZIPファイル)をダウンロードします。

https://support.needlework.jp/download

2. ダウンロードしたZIPファイルを解凍することで、最新のバージョンが利用できます。

3. "2. バージョンの確認手順'に記載の手順で、 Version 2.1.2にアップデートされてることを確認して下さい。

3. アップデート手順(③アップデータ)

1. 以下のURLの「アップデータ」項目より対象のファイル(ZIPファイル)をダウンロードします。

https://support.needlework.jp/download

2. ダウンロードしたZIP(Version2.0.0)ファイルを"Firmware Update"画面の、 "Updater"フォームから機器本体に送信します。

| 0   | Firmware Update                      |               |
|-----|--------------------------------------|---------------|
| ۰   | NEEDLEWORK OS Current version: 2.1.0 |               |
| ۲   |                                      | Browse Update |
| B   |                                      |               |
| L Ţ | Updater Current version: 1.0.0       |               |
| ≓   |                                      | Browse Update |
| ₽   |                                      |               |

3. アップデートが成功すると、"Updater"フォームが非表示になります。

3. アップデート手順(④機器本体オフライン)

1. 管理コンソール (Version 2.1.2)を起動し、NEEDLEWORK OSフォームのBrowseをクリックし、 ダウンロードしたZIPファイル (Version 2.1.1)を選択します。

| 0 | Firmware Update                      |
|---|--------------------------------------|
| ٥ | NEEDLEWORK OS Current version: 2,1,0 |
| ۲ | Browse Update                        |
| 8 |                                      |
| £ |                                      |
| 1 |                                      |
| 8 |                                      |

2. Updateをクリックすると、アップデートが開始されます。

- 3. アップデートが完了すると、「Update successful(version 2.1.1)」というメッセージが表示されます。
- 4. 管理コンソール (Version 2.1.2)を閉じます。

3. アップデート手順(⑤アップデータ)

1. 以下のURLの「アップデータ」項目より対象のファイル(ZIPファイル)をダウンロードします。

http://www.ap-com.co.jp/ja/needlework/support/download.html

2. ダウンロードしたZIP(Version2.0.1)ファイルを"Firmware Update"画面の、

| " °      | Firmware Update                      |               |
|----------|--------------------------------------|---------------|
| ۰        | NEEDLEWORK OS Current version: 2.1.0 |               |
| ۲        |                                      | Browse Update |
| B        |                                      |               |
| <b>±</b> | Updater Current version: 1.0.0       |               |
| ₽        |                                      | Browse Update |
|          |                                      |               |

## 3. アップデートが成功すると、"Updater"フォームが非表示になります。

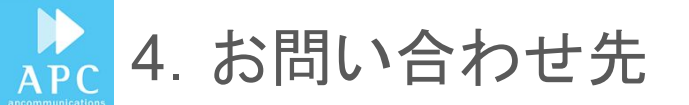

株式会社エーピーコミュニケーションズ 先進サービス開発事業部

NEEDLEWORK担当

TEL: 03-5297-8011 E-mail: <u>needlework@ap-com.co.jp</u>

お問い合わせの際は、NEEDLEWORK機器本体のシリアル番号もメールに記載願います。 シリアル番号は、機器本体の裏面に記載されているアルファベットDG」が含まれる英数字です。

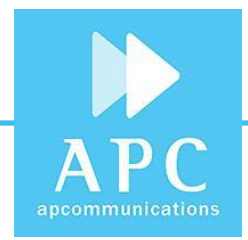